## Inspiron 24 3000 todo en uno Configuración y especificaciones

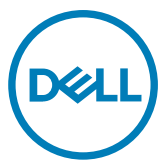

Modelo de computadora: Inspiron 24-3477 Modelo reglamentario: W21C Tipo reglamentario: W21C001

# Notas, precauciónes y advertencias

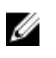

NOTA: Una NOTA señala información importante que lo ayuda a hacer un mejor uso de su producto.

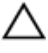

/!\

PRECAUCIÓN: Una PRECAUCIÓN indica un potencial daño al hardware o pérdida de datos y le informa cómo evitar el problema.

ADVERTENCIA: Una señal de ADVERTENCIA indica la posibilidad de sufrir daño a la propiedad, heridas personales o la muerte.

© 2018 Dell Inc. o sus filiales. Todos los derechos reservados. Dell, EMC, y otras marcas comerciales son marcas comerciales de Dell Inc. o de sus subsidiarias. Otras marcas pueden ser marcas comerciales de sus respectivos propietarios.

2018-01

Rev. A00

## Contenido

DØLL

| Configure el equipo                                                | 5   |
|--------------------------------------------------------------------|-----|
| Monte la base del caballete                                        | 9   |
| Monte la base del pedestal                                         | 9   |
| Crear una unidad de recuperación USB para                          |     |
| Windows                                                            | 11  |
| Vuelva a instalar Windows utilizando una unidad de recuperación US | B11 |
| Vistas                                                             | 13  |
| Parte frontal                                                      | 13  |
| Izquierda                                                          | 14  |
| Parte posterior                                                    | 15  |
| Panel posterior                                                    | 16  |
| Parte inferior                                                     | 17  |
| Inclinación                                                        | 17  |
| Cámara retráctil                                                   | 20  |
| Especificaciones                                                   | 21  |
| Modelo del equipo                                                  | 21  |
| Información del sistema                                            | 21  |
| Dimensiones y peso                                                 | 21  |
| Sistema operativo                                                  | 22  |
| Memoria                                                            | 22  |
| Puertos y conectores                                               | 22  |
| Comunicaciones                                                     | 23  |

| Inalámbrica                   | 23 |
|-------------------------------|----|
| Audio                         | 24 |
| Almacenamiento                | 24 |
| Lector de tarjetas multimedia | 24 |
| Cámara                        | 25 |
| Adaptador de alimentación     | 25 |
| Pantalla                      |    |
| Vídeo                         | 26 |
| Entorno del equipo            |    |
|                               |    |

| Obtención de ayuda y contacto con Dell | 28 |
|----------------------------------------|----|
| Recursos de autoayuda                  |    |
| Cómo ponerse en contacto con Dell      | 29 |

D&LI

## Configure el equipo

- Configure la <u>base del caballete</u> o <u>la base del pedestal</u>. 1
- 2 Conecte el teclado y el mouse.

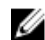

NOTA: Para conocer las instrucciones de configuración, consulte la documentación que se envía con el teclado y el ratón.

**3** Conecte el adaptador de alimentación.

ADVERTENCIA: Pase el cable del adaptador de alimentación a través de la guía de colocación de la base para evitar posibles daños en el adaptador de alimentación y evitar el apagado inesperado del sistema cuando la base se mueve a una orientación diferente.

#### Soporte en caballete

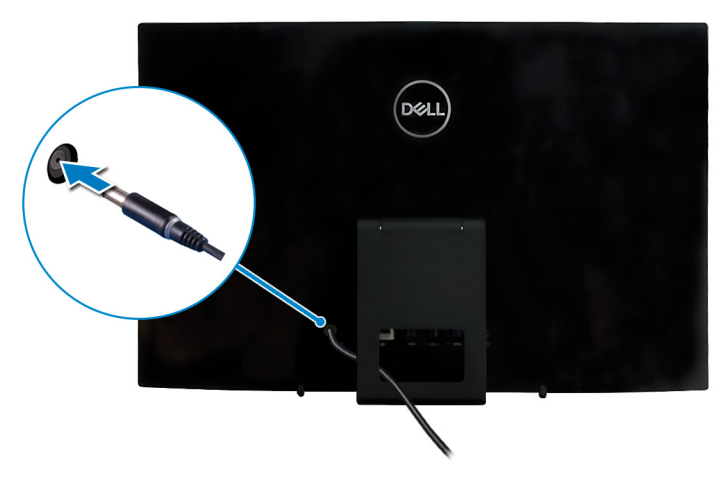

Soporte en pedestal

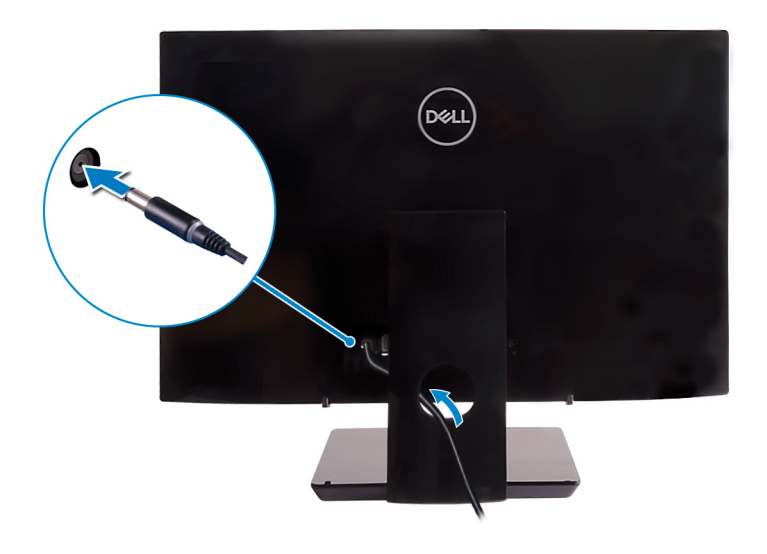

**4** Presione el botón de encendido.

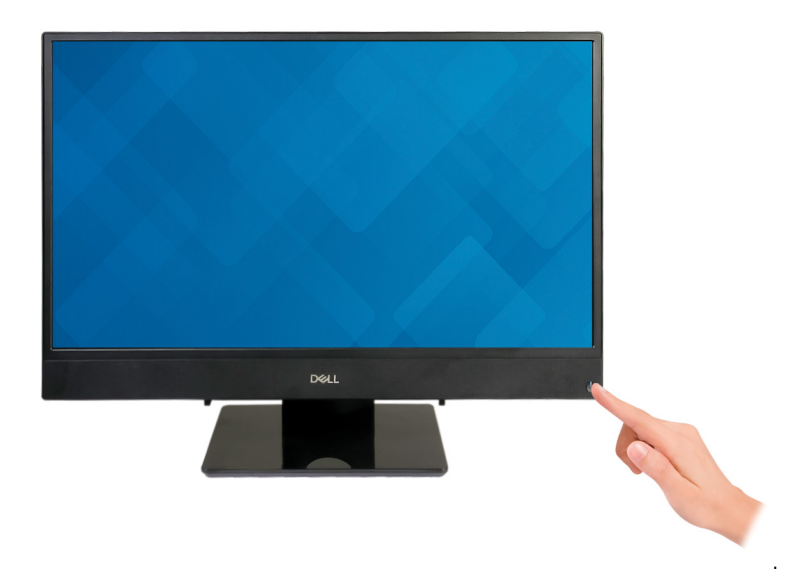

**5** Finalice la configuración del sistema operativo.

### Para Ubuntu:

Siga las instrucciones que aparecen en pantalla para completar la configuración. Para obtener más información acerca de cómo configurar la instalación Ubuntu, consulte el artículo de la base de conocimientos <u>SLN151664</u> en <u>www.dell.com/</u><u>support</u>.

### Para Windows:

Siga las instrucciones que aparecen en pantalla para completar la configuración. Durante la configuración, Dell recomienda lo siguiente:

- Conectarse a una red para las actualizaciones de Windows.

## NOTA: Si va a conectarse a una red inalámbrica segura, introduzca la contraseña para acceder a dicha red cuando se le solicite.

- Si está conectado a Internet, inicie sesión con su cuenta de Microsoft o cree una nueva. Si no está conectado a Internet, cree una cuenta sin conexión.
- En la pantalla Support and Protection (Soporte y protección), introduzca su información de contacto.

6 Localice y utilice las aplicaciones de Dell en el menú Start (Inicio) de Windows (recomendado)

### Tabla 1. Localice aplicaciones Dell

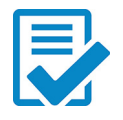

Registro del producto Dell Registre su equipo con Dell.

### Asistencia y soporte técnico de Dell

Acceda a la ayuda y la asistencia para su equipo.

### SupportAssist

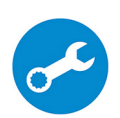

Comprueba de manera proactiva el estado del hardware y el software del equipo. La herramienta de recuperación del sistema operativo SupportAssist soluciona problemas con el sistema operativo. Para obtener más información, consulte la documentación de SupportAssist en www.dell.com/support.

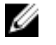

NOTA: Renueve o actualice la garantía haciendo clic en su fecha de expiración en SupportAssist.

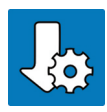

### Actualización de Dell

Actualiza el equipo con las correcciones críticas y los controladores de dispositivo más recientes a medida que se encuentran disponibles.

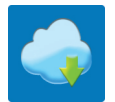

### **Dell Digital Delivery**

Descargar aplicaciones de software que se adquirieron, pero que se instalaron previamente en la computadora.

7 Crear una unidad de recuperación para Windows

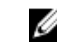

NOTA: Se recomienda crear una unidad de recuperación para solucionar los problemas que pueden producirse con Windows.

Para obtener más información, consulte Crear una unidad de recuperación USB para Windows.

## Monte la base del caballete

Levante la base del caballete.

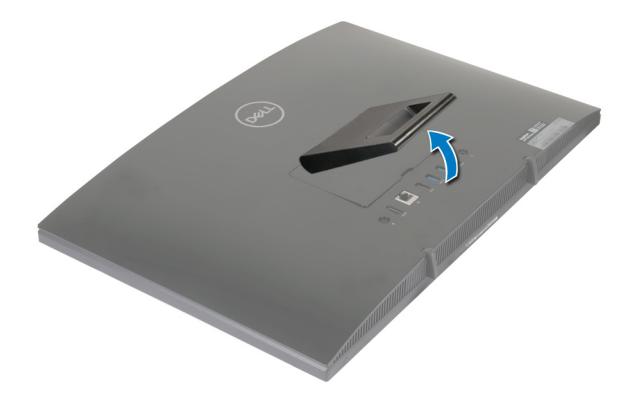

## Monte la base del pedestal

1 Levante el soporte vertical.

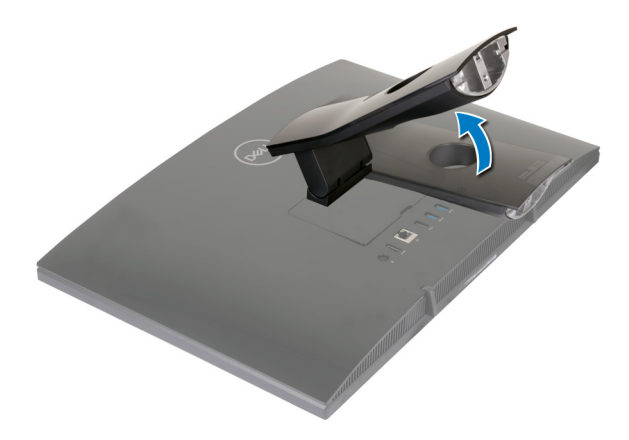

2 Conecte la base.

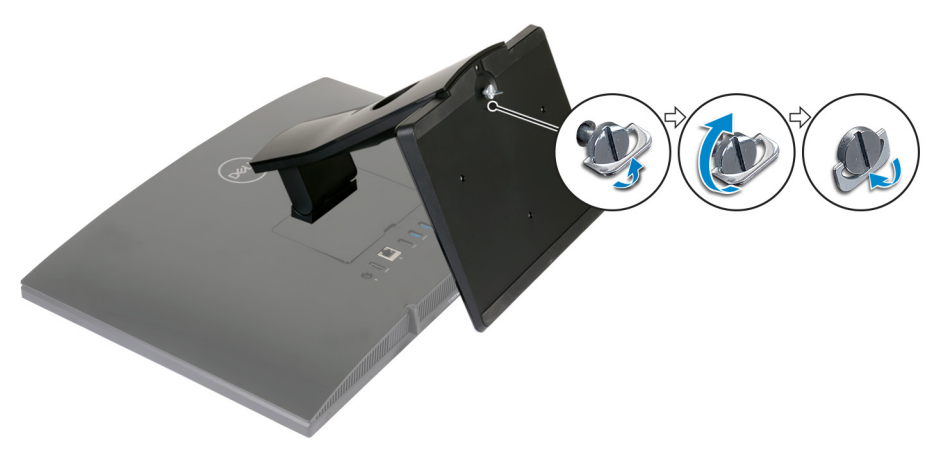

**3** Apriete el tornillo cautivo que fija la base a la palanca del soporte.

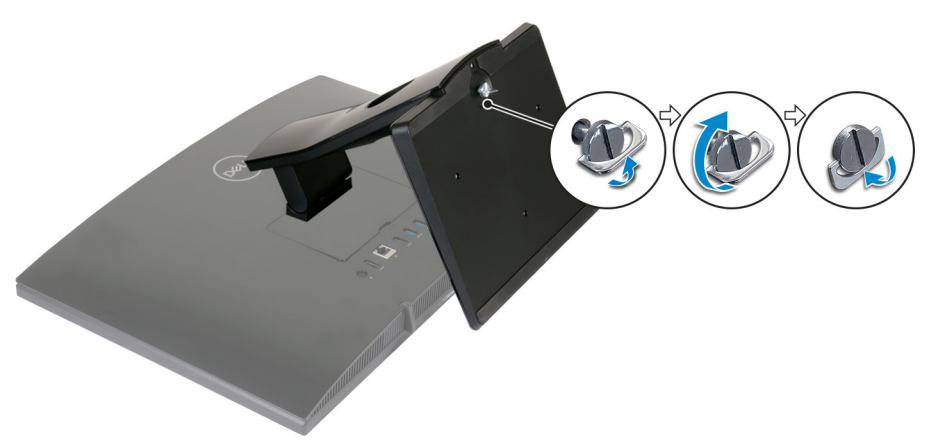

Déi

## Crear una unidad de recuperación USB para Windows

Cree una unidad de recuperación para solucionar los problemas que puedan producirse con Windows. Se requiere una unidad flash USB vacía con una capacidad mínima de 16 GB para crear la unidad de recuperación.

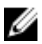

NOTA: Este proceso puede tardar hasta una hora en completarse.

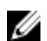

NOTA: Los siguientes pasos pueden variar según la versión de Windows instalada. Consulte el <u>sitio de asistencia de Microsoft</u> para conocer las instrucciones más recientes.

- 1 Conecte la unidad flash USB a la computadora.
- 2 En la búsqueda de Windows, escriba Recuperación.
- 3 En los resultados de la búsqueda, haga clic en **Crear una unidad de recuperación**.

Se muestra la pantalla Control de cuentas de usuario.

- Haga clic en Sí para continuar.
   Se muestra la ventana Unidad de recuperación.
- 5 Seleccione Realizar copias de seguridad de los archivos del sistema en la unidad de recuperación y, a continuación, haga clic en Siguiente.
- 6 Seleccione la Unidad flash USB y haga clic en Siguiente. Aparece un mensaje que indica que todos los datos de la unidad flash USB se eliminarán.
- 7 Haga clic en Crear.
- 8 Haga clic en Finalizar.

## Vuelva a instalar Windows utilizando una unidad de recuperación USB

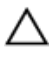

PRECAUCIÓN: Este proceso formatea el disco duro y elimina todos los datos de la computadora. Asegúrese de realizar una copia de seguridad de los datos en la computadora antes de comenzar esta tarea.

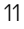

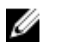

NOTA: Antes de reinstalar Windows, asegúrese de que la computadora tenga más de 2 GB de memoria y más de 32 GB de espacio de almacenamiento.

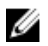

## NOTA: Este proceso puede demorar hasta una hora y su computadora se reiniciará durante el proceso de recuperación.

- 1 Conecte la unidad de recuperación USB a la computadora.
- 2 Reinicie el ordenador.
- **3** Pulse F12 después de que se muestre el logotipo de Dell en la pantalla para acceder al menú de inicio.

Aparece el mensaje **Preparing one-time boot menu (Preparación del menú de inicio único)**.

**4** Una vez que se cargue el menú de inicio, seleccione el dispositivo USB de recuperación en **UEFI BOOT (ARRANQUE UEFI)**.

El sistema se reinicia y se muestra una pantalla que permite **Choose the** keyboard layout (Elegir el diseño del teclado).

- **5** Seleccione el diseño del teclado.
- 6 En la pantalla Choose an option (Elegir una opción), haga clic en Troubleshoot (Solucionar problema).
- 7 Haga clic en Recover from a drive (Recuperar desde una unidad).
- 8 Elija una de las siguientes opciones:
  - Just remove my files (Eliminar solo mis archivos) para realizar un formateo rápido.
  - Fully clean the drive (Limpiar la unidad por completo) para realizar un formato completo.
- 9 Haga clic en **Recover (Recuperar)** para iniciar el proceso de recuperación.

## Vistas

## Parte frontal

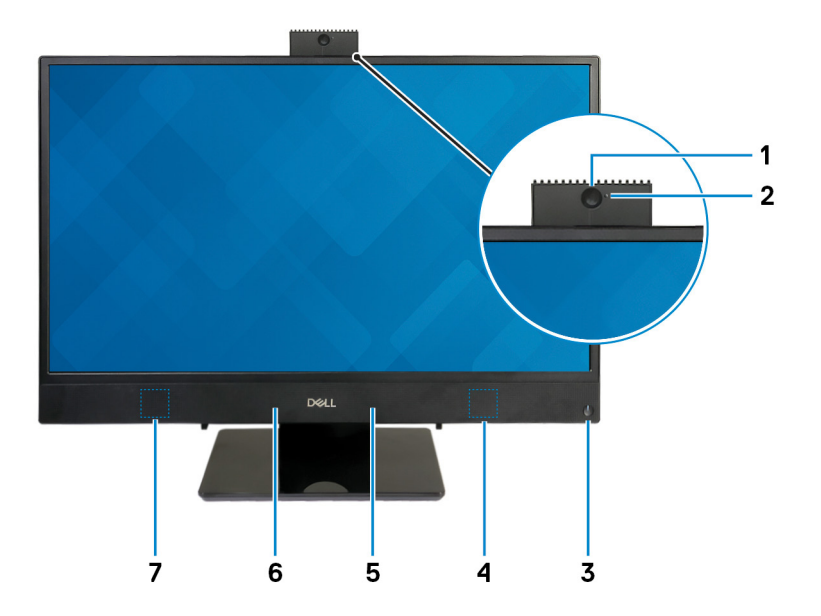

### 1 Cámara retráctil

Permite chatear por vídeo, capturar fotos y grabar vídeos. Esta cámara se puede retraer para proteger su privacidad.

### 2 Indicador luminoso de estado de la cámara

Se enciende cuando la cámara está en uso.

### 3 Botón de encendido

Presiónelo para encender el equipo si está apagado, en estado de suspensión o en estado de hibernación.

Presiónelo para poner el equipo en modo de suspensión si está encendido. Manténgalo presionado durante 4 segundos para forzar el apagado el equipo.

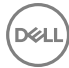

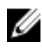

NOTA: Puede personalizar el comportamiento del botón de encendido en Power Options (Opciones de energía). Para obtener más información, consulte Me and My Dell (Yo y mi Dell) en www.dell.com/ support/manuals.

#### Altavoz derecho 4

Proporciona salida de audio.

#### 5 Micrófono derecho

Proporciona entrada de sonido digital para grabaciones de audio y llamadas de voz.

#### 6 Micrófono izquierdo

Proporciona entrada de sonido digital para grabaciones de audio y llamadas de VOZ.

#### 7 Altavoz izquierdo

Proporciona salida de audio.

### Izquierda

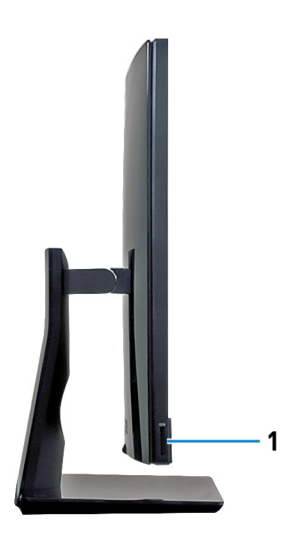

#### 1 Ranura para tarjetas SD

Lee de la tarjeta SD y escribe en ella.

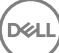

## Parte posterior

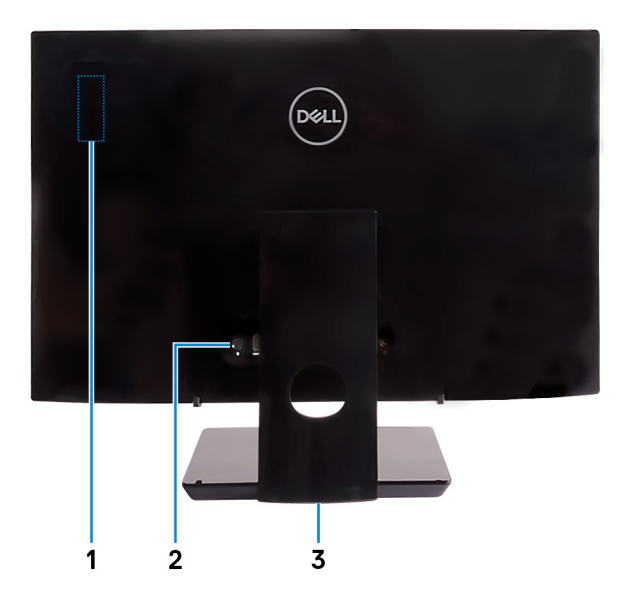

### 1 Etiqueta reglamentaria de la radio

Contiene la información reglamentaria de los componentes inalámbricos de su equipo.

### 2 Panel posterior

Conecte los dispositivos de alimentación, USB, de audio, etc.

### 3 Etiqueta reglamentaria

Contiene información reglamentaria sobre el equipo.

## Panel posterior

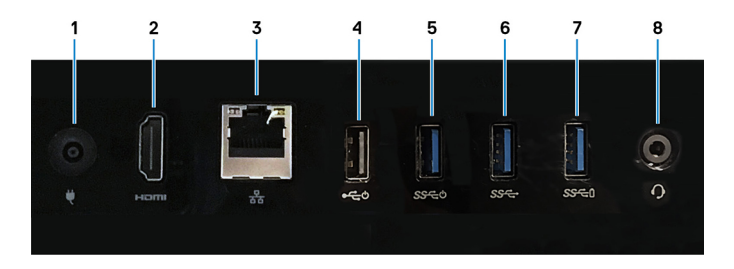

### 1 Puerto del adaptador de alimentación

Conecte un adaptador de alimentación para suministrar energía al equipo.

### 2 Puerto HDMI de salida

Conecte una TV u dispositivo con entrada HDMI. Proporciona salida de audio y vídeo.

### 3 Puerto de red

Conecte un cable Ethernet (RJ45) de un router o un módem de banda ancha para acceso a la red o a Internet.

### 4 Puerto USB 2.0 con compatibilidad con encendido/activación

Conecte periféricos como dispositivos de almacenamiento externo e impresoras. Permite la transferencia de datos a una velocidad de hasta 480 Mb/s. Active la computadora desde el modo de espera con el teclado o el ratón que están conectados a este puerto.

### 5 Puerto USB 3.1 Generación 1 con compatibilidad con encendido/activación

Conecte periféricos como dispositivos de almacenamiento externo e impresoras. Permite la transferencia de datos a una velocidad de hasta 5 Gb/s. Active la computadora desde el modo de espera con el teclado o el ratón que están conectados a este puerto.

### 6 Puerto USB 3.1 Gen 1

Conecte periféricos como dispositivos de almacenamiento externo e impresoras. Permite la transferencia de datos a una velocidad de hasta 5 Gb/s.

### 7 Puerto USB 3.1 de primera generación con PowerShare

Conecte periféricos como dispositivos de almacenamiento externo e impresoras.

Permite la transferencia de datos a una velocidad de hasta 5 Gb/s. PowerShare le permite cargar los dispositivos USB incluso cuando el equipo está apagado.

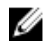

NOTA: Si el equipo está apagado o en estado de hibernación, será necesario conectar el adaptador de alimentación para cargar los dispositivos mediante el puerto PowerShare. Esta función se debe activar en el programa de configuración del BIOS.

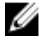

NOTA: Es posible que no se carguen algunos dispositivos USB cuando el ordenador está apagado o en estado de reposo. En dichos casos, encienda el equipo para cargarlos.

#### 8 Puerto para auriculares

Conecte unos auriculares o una diadema (combinado de auriculares y micrófono).

## Parte inferior

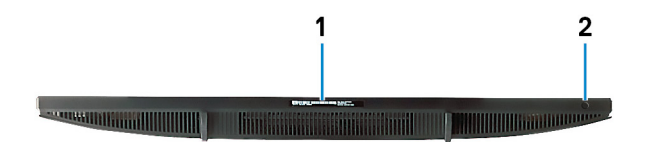

#### 1 Etiqueta de servicio

La etiqueta de servicio es un identificador alfanumérico único que permite a los técnicos de servicio de Dell identificar los componentes de hardware del equipo y acceder a la información de la garantía.

#### 2 Botón de autoprueba integrada de pantalla

Ejecute la autoprueba integrada para la pantalla.

Para obtener más información, consulte la sección de solución de problemas del manual de servicio disponible en www.dell.com/support/manuals.

## Inclinación

Soporte en caballete

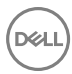

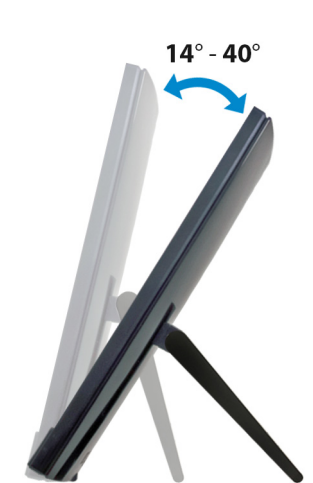

Soporte en pedestal

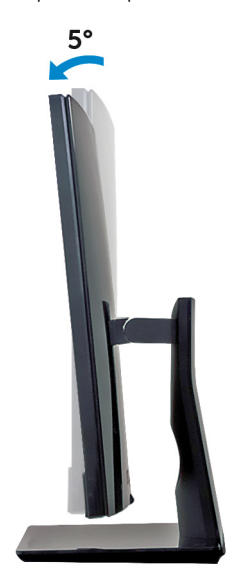

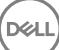

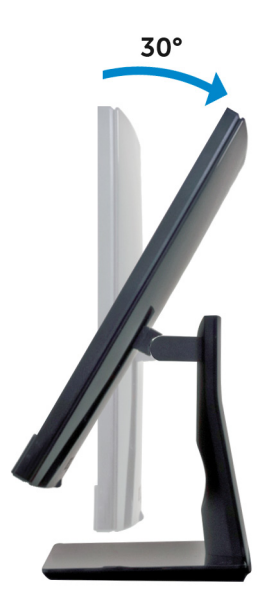

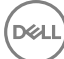

## Cámara retráctil

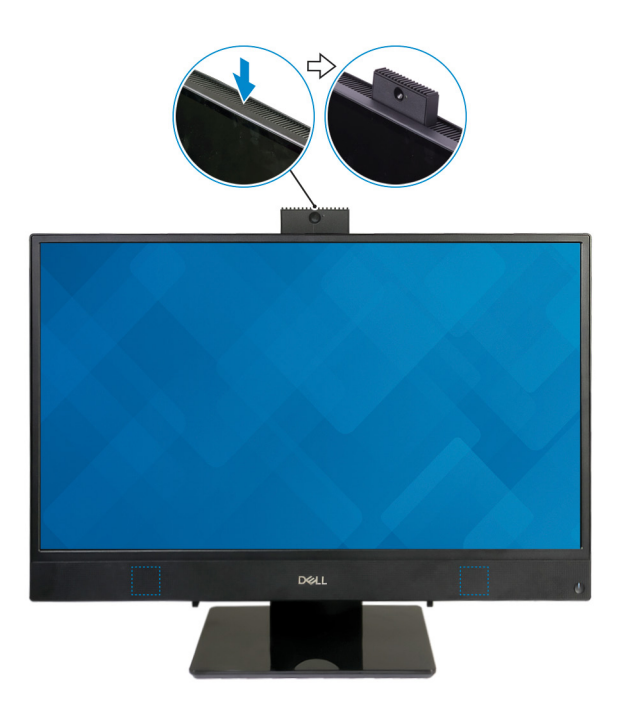

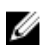

NOTA: Extienda la cámara mientras usa cualquier función de la cámara para que esta no se bloquee.

## Especificaciones

## Modelo del equipo

Inspiron 24-3477.

## Información del sistema

### Tabla 2. Información del sistema

Procesador

- Intel Core i3/i5/i7 de 7.ª generación
- Intel Pentium Dual Core

Integrado en el procesador

Conjunto de chips del sistema

## Dimensiones y peso

### Tabla 3. Dimensiones y peso

Altura

Anchura

Profundidad

Peso sin base (máximo)

Peso sin base (mínimo)

358 mm (14,49 pulg.) 548,80 mm (21,61 pulg.) 41,5 mm (1,63 pulg.)

- · Táctil: 5,85 kg (12,89 lb)
- No táctil: 5,35 kg (11,79 lb)
- Táctil: 5,12 kg (11,29 lb)
- No táctil: 4,62 kg (10,19 lb)
- NOTA: El peso del equipo variará en función de la configuración adquirida y las diferentes características de fabricación.

## Sistema operativo

### Tabla 4. Sistema operativo

Sistemas operativos compatibles

- Ubuntu
- Windows 10 Home, 64 bits
- Windows 10 Professional de 64 bits

### Memoria

### Tabla 5. Especificaciones de la memoria

| Ranuras                      | Dos ranuras SODIMM              |
|------------------------------|---------------------------------|
| Тіро                         | DDR4                            |
| Velocidad                    | 2133 MHz                        |
| Configuraciones compatibles: |                                 |
| Por ranura                   | 2 GB, 4 GB, 8 GB y 16 GB        |
| Memoria total                | 4 GB, 6 GB, 8 GB, 12 GB y 16 GB |

### Puertos y conectores

| Externos:   |                                                                                                 |
|-------------|-------------------------------------------------------------------------------------------------|
| Red         | Un puerto RJ45                                                                                  |
| USB         | <ul> <li>Un puerto USB 3.1 de 1.ª generación<br/>compatible con encendido/activación</li> </ul> |
|             | <ul> <li>1 puerto USB 3.1 Generación 1 con<br/>PowerShare</li> </ul>                            |
|             | <ul> <li>Un puerto USB 2.0 compatible con<br/>encendido/activación</li> </ul>                   |
|             | • Un puerto USB 3.1 de 1.ª generación                                                           |
| Audio/Vídeo | • Un puerto para auriculares                                                                    |

### Tabla 6. Especificaciones de puertos y conectores

Externos:

• Un puerto HDMI v1.4

### Tabla 7. Especificaciones de puertos y conectores

| Internos:   |                                                                                                    |
|-------------|----------------------------------------------------------------------------------------------------|
| Tarjeta M.2 | <ul> <li>Una ranura M.2 para tarjeta SSD<br/>(SATA) (para procesadores Intel Core<br/>de 7<sup>.a</sup> generación)</li> </ul> |
|             | 11 110                                                                                                    |

 Una ranura M.2 para tarjeta combinada inalámbrica y Bluetooth

### Comunicaciones

### Tabla 8. Especificaciones de comunicación

Ethernet Controladora Ethernet de 10/100/1000 Mb/s integrada en la placa base

- Wi-Fi 802.11 a/g/n/ac
- Bluetooth 4.1

### Inalámbrica

### Tabla 9. Inalámbrica

Velocidad de transferencia

Bandas de frecuencia

Cifrado

433 Mbps

2,4 GHz/5 GHz

- WEP de 64 bits/128 bits
- · AES-CCMP
- TKIP

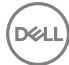

## **Audio**

### Tabla 10. Características de audio

| Controladora        |  |
|---------------------|--|
| Altavoces           |  |
| Salida de altavoces |  |

Realtek ALC3246

2

- Promedio: 3 W •
- Pico: 3.5 W •

Micrófono

Micrófonos de matriz digitales

### Almacenamiento

### Tabla 11. Especificaciones de almacenamiento

| Interfaz |
|----------|
|----------|

| Interfaz                | <ul> <li>SATA 6 Gb/s para unidad de disco duro</li> <li>Hasta 16 Gbps PCle para tarjeta M.2</li> </ul> |  |
|-------------------------|----------------------------------------------------------------------------------------------------|--|
| Unidad de disco duro    | Una unidad (SATA) de 2,5 pulgadas                                                                      |  |
| Unidad de estado sólido | Una unidad M.2 (SATA/PCIe)                                                                             |  |
| Capacidad admitida:     |                                                                                                    |  |
| Unidad de disco duro    | Hasta 2 TB                                                                                             |  |
| Unidad de estado sólido | <ul> <li>PCle NVMe: hasta 1 TB</li> <li>SATA: hasta 256 GB</li> </ul>                                  |  |

### Lector de tarjetas multimedia

### Tabla 12. Especificaciones del lector de la tarjeta multimedia

Tipo

Tarjetas compatibles

Una ranura para tarjetas SD Tarjeta SD

## Cámara

### Tabla 13. Especificaciones de la cámara

Solución

- Imagen fija: 1280 x 720 (HD); 0,92 megapíxeles
- · 1280 x 720 (HD) a 30 fps

Ángulo de visión en diagonal

74,6 grados

## Adaptador de alimentación

|                           |                             | 65 W                  | 90 W                   |
|---------------------------|-----------------------------|-----------------------|------------------------|
| Intensidad de er          | itrada                      | 1,70 A                | 1,50 A                 |
| (maxima)                  |                             |                       |                        |
| Intensidad de sa          | lida                        | 3,34 A                | 4,62 A                 |
| (continua)                |                             |                       |                        |
| Voltaje de entrada        |                             | De 100 VCA            | A a 240 VCA            |
| Frecuencia de e           | ntrada                      | De 50 Hz a 60 Hz      |                        |
| Tensión nominal           | ominal de salida 19,50 V CC |                       | V CC                   |
| Intervalo de temperatura: |                             |                       |                        |
|                           | En funcionamiento           | De 0 °C a 40 °C (     | de 32 °F a 104 °F)     |
|                           | Almacenamiento              | De -40 °C a 70<br>158 | °C (de -40 °F a<br>°F) |

### Tabla 14. Especificaciones del adaptador de alimentación

### Pantalla

### Tabla 15. Especificaciones de la pantalla

|          | FHD de 23,8" |
|----------|--------------|
| Solución | 1920 x 1080  |

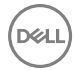

|                             | FHD de 23,8"            |
|-----------------------------|-------------------------|
| (máxima)                    |                         |
| Separación entre píxeles    | 0,2475 mm               |
| Dimensiones:                |                         |
| Altura                      | 296,46 mm (11,67 pulg.) |
| Anchura                     | 527,04 mm (20,74 pulg.) |
| Diagonal                    | 604,70 mm (23,8 pulg.)  |
| Frecuencia de actualización | 60 Hz                   |
| Controles                   | Menús de programa       |

## Vídeo

### Tabla 16. Especificaciones de vídeo

|              | Integrada                         | Discreto             |
|--------------|-----------------------------------|----------------------|
| Controladora | Gráfica Intel HD     610          | NVIDIA GeForce MX110 |
|              | Graficos Intel HD     620         |                      |
| Memoria      | Memoria compartida<br>del sistema | GDDR5 de 2 GB        |

## Entorno del equipo

Nivel de contaminación transmitido por el aire: G1 según se define en ISA-

S71.04-1985

### Tabla 17. Entorno del equipo

|                          | En funcionamiento  | Almacenamiento       |
|--------------------------|--------------------|----------------------|
| Intervalo de temperatura | De 10 °C a 35 °C   | De –40 °C a 65 °C    |
|                          | (de 50 °F a 95 °F) | (de –40 °F a 149 °F) |
| Humedad relativa         | Del 20 % al 80 %   | Del 5 % al 95 %      |
| (máxima)                 | (sin condensación) | (sin condensación)   |

|                        | En funcionamiento                                                   | Almacenamiento                                                      |
|------------------------|---------------------------------------------------------------------|---------------------------------------------------------------------|
|                        | NOTA: Temperatura<br>del punto de<br>condensación<br>máximo = 26 °C | NOTA: Temperatura<br>del punto de<br>condensación<br>máximo = 33 °C |
| Vibración<br>(máxima)* | 0,24 GRMS                                                           | 1,37 GRMS                                                           |
| Impacto<br>(máxima)    | 40 G <sup>†</sup>                                                   | 105 G <sup>‡</sup>                                                  |
| Altitud<br>(máxima)    | De –15,2 m a 3048 m<br>(de –50 ft a 10 000 ft)                      | De –15,2 m a 10 668 m<br>(de –50 ft a 35 000 ft)                    |

\* Medido utilizando un espectro de vibración aleatoria que simula el entorno del usuario.

Déi

† Medido utilizando un pulso de media onda sinusoidal durante 2 ms cuando el disco duro está en uso.

‡ Medido utilizando un pulso de media onda sinusoidal durante 2 ms cuando la unidad de disco duro se encuentra parada.

## Obtención de ayuda y contacto con Dell

### Recursos de autoavuda

Puede obtener información y ayuda sobre los productos y servicios de Dell mediante el uso de estos recursos de autoayuda en línea:

www.dell.com

### Tabla 18. Recursos de autoavuda

Información sobre los productos y servicios de Dell

Aplicación de asistencia y soporte de Dell

Sugerencias

Comuníquese con el Soporte

Ayuda en línea para sistemas operativos

Información sobre solución de problemas, www.dell.com/support manuales de usuario, instrucciones de configuración, especificaciones del producto, blogs de ayuda técnica, controladores, actualizaciones de software, etc.

Artículos de la base de conocimientos de Dell para diferentes inquietudes del equipo.

En la búsqueda de Windows, escriba Help and Support y pulse Intro.

www.dell.com/support/windows www.dell.com/support/linux

- 1 Vaya a www.dell.com/support.
- 2 Escriba el asunto o la palabra clave en el cuadro Search (Buscar).
- 3 Haga clic en Search (Buscar) para recuperar los artículos relacionados.

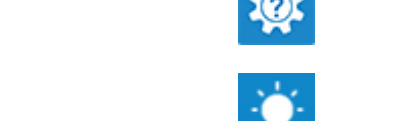

Aprenda y conozca la siguiente información sobre su producto:

- Especificaciones de producto
- · Sistema operativo
- Configuración y uso de su producto
- · Copia de seguridad de datos
- · Solución de problemas y diagnóstico
- Restauración de la configuración de fábrica y del sistema
- · Información del BIOS

Consulte *Me and My Dell* (Yo y mi Dell) en<u>www.dell.com/support/manuals</u>.

Para localizar *Me and My Dell (Yo y mi Dell)* relevante a su producto, identifique su producto mediante una de las siguientes opciones:

- Seleccione Detect Product (Detectar producto).
- Localice su producto a través del menú desplegable en View Products (Ver productos).
- Introduzca el Service Tag number (Número de etiqueta de servicio) o la Product ID (Id. de producto) en la barra de búsqueda.

## Cómo ponerse en contacto con Dell

Para ponerse en contacto con Dell para tratar cuestiones relacionadas con las ventas, la asistencia técnica o el servicio al cliente, consulte <u>www.dell.com/contactdell</u>.

NOTA: Puesto que la disponibilidad varía en función del país y del producto, es posible que no pueda disponer de algunos servicios en su área.

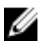

NOTA: Si no dispone de una conexión a Internet activa, puede encontrar información de contacto en la factura de compra, en el albarán o en el catálogo de productos de Dell.